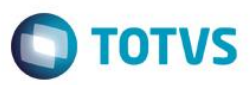

## Evidência de Testes

| Produto:                  | SIGALOJA                        |
|---------------------------|---------------------------------|
| Versão:                   | P12.1.07                        |
| Produto/Versão Integrado: |                                 |
| Banco de Dados:           | Progress, Oracle, SQL, Informix |

1

#### 1. Evidência e sequência do passo a passo

#### Pré-Requisitos:

- ✓ Configurar os parâmetros:
  - MV\_TPCOMIS = 0
  - MV\_TPCOMLJ = 0
  - MV\_COMIDEV = T
  - MV\_LJTPCOM = 1
- ✓ Cadastrar um vendedor e configurar a comissão

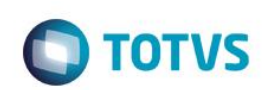

| S Vendedores [02.9.0012] × |                         |                       |                      |                    |                         |            | ≅ 0            |
|----------------------------|-------------------------|-----------------------|----------------------|--------------------|-------------------------|------------|----------------|
| TOTVS   Controle de Lojas  |                         |                       |                      | TOTVS Série T Serv | viços MSSQL Top 1       | 08/09/2016 | Teste / Matriz |
| Atualização de Vendedores  | - ALTERAR               |                       |                      |                    | Outras Ações 🔻          | Cancelar   | Salvar         |
| Vendas                     | <u>H</u> andheld        | Pagamento de Comissão | Integração Exchange  | <u>O</u> utros     |                         |            |                |
| Codigo*<br>001             | Nome*<br>VENDEDOR 01    |                       | Nome Reduzid         |                    |                         |            |                |
| Endereco                   |                         | Bairro                |                      |                    |                         |            |                |
| Municipio                  |                         | Estado                | CEP                  |                    | DDD                     |            |                |
| Telefone                   | Status<br>2 - Ativo     | FAX                   |                      | T                  | Felex                   |            |                |
| Tipo                       | CNPJ/CPF                | Ins. Estad.           |                      |                    |                         |            |                |
| Ins. Municip               |                         | E-Mail                |                      |                    |                         |            |                |
| Home-Page                  |                         | Cod.Usuario           | Supervisor           | ٩                  | Gerente                 | ٩          |                |
| Banco                      | Regiao                  | Comissao<br>50,00 🧼   | % Pg na Emis         | 9                  | % Pg na Baix<br>100     |            |                |
| Base c/ICMS<br>N - Nao     | B.c/ICM Ret.<br>N - Nao | Base c/ISS<br>N - Nao | ■ Base c/IPI N - Nao | E                  | Base c/Frete<br>N - Nao | •          |                |
| Acresc.Fin.<br>N - Nao     |                         |                       |                      |                    |                         |            |                |
|                            |                         | -                     |                      |                    |                         |            |                |
|                            |                         |                       |                      |                    |                         |            |                |
|                            |                         |                       |                      |                    |                         |            |                |

#### Sequencia 001:

1. No ambiente "Siga Loja (SIGALOJA)", acesse "Atualizações / Atendimento / Venda Assistida". E registre um o mais itens com Entrega

| TVS   Controle o | le Lojas  |              |              |             |                   | TOTVS Se  | rie T Serviços MSS( | QL Top 1 | 08/09/2016 | Teste / Matriz | F4   F5   F6   F7 | F8   F9   F10 |
|------------------|-----------|--------------|--------------|-------------|-------------------|-----------|---------------------|----------|------------|----------------|-------------------|---------------|
|                  |           |              |              | Ven         | la Assistida - At | endimento |                     |          |            |                |                   |               |
| Gravacão De      | talhes    | Estoque      | outros       |             |                   |           |                     |          |            |                |                   |               |
|                  |           |              |              |             |                   |           |                     |          |            |                |                   |               |
|                  |           |              |              |             |                   |           |                     |          |            |                |                   |               |
| o Orcamento*     |           | Vendedor*    |              | Nome Vend.  |                   |           |                     |          |            | Cliente*       |                   |               |
| 000145           |           | 001 Q        |              | VENDEDOR 01 | I                 |           |                     |          |            | EEDF18         | ٩                 |               |
|                  |           |              |              |             |                   |           |                     |          |            |                |                   |               |
| oja Cliente*     |           | Nome Cliente |              |             |                   |           | t.Validade          |          |            | MultiNegoc     |                   |               |
| 01               |           | EDUARDO      |              |             |                   |           | 08/09/2016          |          |            |                |                   |               |
| érie SAT         |           |              |              |             |                   |           |                     |          |            |                |                   |               |
|                  |           |              |              |             |                   |           |                     |          |            |                |                   |               |
|                  |           |              |              |             |                   |           |                     |          |            |                |                   |               |
|                  |           |              |              |             |                   |           |                     |          |            |                |                   |               |
| n Produto        | Descricao |              | Quantidade I | Preco Unit. | Vir.iter          | m         | Unidade             | Desconto | Valor Desc | Numero         | Serie             | Entr          |
| 10               | APAGADOR  |              | 1,00         |             | 90,0000           | 90        | ,00 UN              | 0,00     |            | 0,00           |                   | Entr          |
|                  |           |              |              |             |                   |           |                     |          |            |                |                   |               |
|                  |           |              |              |             |                   |           |                     |          |            |                |                   |               |
|                  |           |              |              |             |                   |           |                     |          |            |                |                   |               |
|                  |           |              |              |             |                   |           |                     |          |            |                |                   |               |
|                  |           |              |              |             |                   |           |                     |          |            |                |                   |               |
|                  |           |              |              |             |                   |           |                     |          |            |                |                   |               |
|                  |           |              |              |             |                   |           |                     |          |            |                |                   |               |
|                  |           |              |              |             |                   |           |                     |          |            |                |                   |               |
|                  |           |              |              |             |                   |           |                     |          |            |                |                   |               |
|                  |           |              |              |             |                   |           |                     |          |            |                |                   |               |
|                  |           |              |              |             |                   |           |                     |          |            |                |                   |               |
|                  |           |              |              |             |                   |           |                     |          |            |                |                   |               |
|                  |           |              |              |             |                   |           |                     |          |            |                |                   |               |
|                  |           |              |              |             |                   |           |                     |          |            |                |                   |               |
|                  |           |              |              |             |                   |           |                     |          |            |                |                   | 5             |
|                  |           |              |              |             |                   |           |                     |          |            |                |                   | 3             |
|                  |           |              |              |             |                   |           |                     |          |            |                |                   | )             |
|                  |           |              |              |             |                   |           |                     |          |            |                |                   |               |

2. Faça a reserva do item

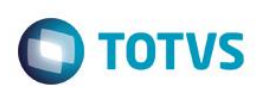

| S Venda Assistida [02.9.0012] × |              |             |             |                        |                             |            |                       |                     | ⊻ 0            |
|---------------------------------|--------------|-------------|-------------|------------------------|-----------------------------|------------|-----------------------|---------------------|----------------|
| TOTVS   Controle de Lojas       |              |             |             | 1                      | OTVS Série T Serviços MSSQL | Top 1 08/0 | 9/2016 Teste / Matriz | F4 F5 F6 F7 F8 F9 F | 10   F11   F12 |
| ٩                               |              |             | Vend        | la Assistida - Atendim | ento                        |            |                       |                     | ×              |
| Gravacão Detalhes               | Estoque      | Outros      |             |                        |                             |            |                       |                     |                |
| No Orcamento*                   | Vendedor*    |             | Nome Vend.  |                        |                             |            | Cliente*              |                     |                |
| 000145                          | 001          | ٩           | VENDEDOR 01 |                        |                             |            | EEDF18                | ٩                   | →2             |
| Loja Cliente*                   | Nome Cliente |             |             |                        | Dt.Validade                 |            | MultiNegoc            |                     |                |
| 01                              | EDUARDO      |             |             |                        | 08/09/2016                  |            |                       |                     |                |
| Série SAT                       |              |             |             |                        |                             |            |                       |                     | 26             |
|                                 |              |             |             | Consulta de Estoques   |                             | ×          |                       |                     | 5              |
|                                 |              | Loia Codigo | Descrição   | Local Saldo            |                             | A          |                       |                     | <u></u>        |
| Item Produto Descricao          |              | MATRIZ      | ,           |                        |                             | Valor      | Desc Numero S         | Serie En            | •              |
| 01 10 APAGADOR                  | 1            | <b>⊠</b> 10 | APAGADOR    |                        | 99.943,00                   |            | 0,00                  | En                  |                |
|                                 |              |             |             |                        |                             | •          |                       |                     |                |
|                                 |              | •           |             |                        |                             |            |                       |                     |                |
|                                 |              |             |             |                        | Reservar Cancelar           |            |                       |                     |                |
|                                 |              |             |             |                        |                             |            |                       |                     |                |
|                                 |              |             |             |                        |                             |            |                       |                     |                |
|                                 |              |             |             |                        |                             |            |                       |                     |                |
|                                 |              |             |             |                        |                             |            |                       |                     |                |
|                                 |              |             |             |                        |                             |            |                       |                     | • •            |
|                                 |              | )           |             |                        |                             |            |                       |                     | •              |
| Sub-total + impostos 90,00      | Desconto %   | 0,00        | Desconto \$ | 0,00 Qt                | le Volume 1,00              | Total      | de Mercadorias        | 90,00               | _              |
| [ <sup>1</sup>                  |              |             |             |                        |                             |            |                       |                     |                |

3. Em seguida tecle F7 para ir para a tela de pagamento e 'Finalize como Venda (F5)'

| vs   Controle de L            | ojas                                      |                                | TUTVS Serie I Serviços MSSQL Top 1 08/09/ | 2016 leste / Matriz F4 F5 F6 F7 F | 8 F9 F10 F |
|-------------------------------|-------------------------------------------|--------------------------------|-------------------------------------------|-----------------------------------|------------|
|                               |                                           | Venda Assistida - A            | Itendimento                               |                                   |            |
| Gravação Detalhes             | Estoque Outros                            |                                |                                           |                                   |            |
|                               |                                           |                                |                                           |                                   |            |
|                               |                                           |                                |                                           |                                   |            |
| Orcamento*                    | Vendedor*                                 | Nome Vend.                     |                                           | Cliente*                          |            |
| 00145                         | 001 🔍                                     | VENDEDOR 01                    |                                           | EEDF18 Q                          |            |
| a Cliente*                    | Nome Cliente                              |                                | Dt Validade                               | MultiNegoc                        |            |
|                               | EDUARDO                                   |                                | 08/09/2016                                |                                   |            |
|                               |                                           |                                |                                           |                                   |            |
| ie SAT                        |                                           |                                |                                           |                                   |            |
|                               |                                           |                                |                                           |                                   |            |
|                               |                                           |                                |                                           |                                   |            |
|                               |                                           | Data                           | Forma Data Malor Dago Daraolao            |                                   |            |
| Dinheiro Chequ                | e <u>B</u> oleto Bancario C <u>a</u> rtao | Credito Ca <u>r</u> tao Debito |                                           |                                   | î.         |
| Cand and                      | ainda Zana Basanataa                      | 08/0                           | 9/2016 R\$ 90,00                          |                                   | 1          |
| Einanciado C <u>o</u> nd.nego | Zerar Pagamentos                          |                                |                                           |                                   |            |
|                               |                                           |                                |                                           |                                   |            |
|                               |                                           |                                |                                           |                                   |            |
|                               |                                           |                                |                                           |                                   |            |
|                               |                                           |                                |                                           |                                   |            |
|                               |                                           |                                |                                           |                                   |            |
|                               |                                           |                                |                                           |                                   |            |
|                               |                                           |                                |                                           |                                   |            |
|                               |                                           |                                |                                           |                                   |            |
|                               |                                           |                                |                                           |                                   |            |
|                               |                                           |                                |                                           |                                   |            |
|                               |                                           |                                |                                           |                                   |            |
|                               |                                           |                                |                                           |                                   |            |
|                               |                                           |                                |                                           |                                   | *          |
|                               |                                           |                                |                                           |                                   | •          |
| dição de Pgto 001 ? A         | VISTA                                     | Tota                           | l Parcelas 90,00 Troco                    | 0,00                              |            |
|                               |                                           |                                |                                           |                                   |            |

4. Acesse "Atualizações / Atendimento / Excluir Nota Fiscal / Orçamento", selecione a venda feita acima e clique em 'Outras Ações / Exclusão nf/orc'

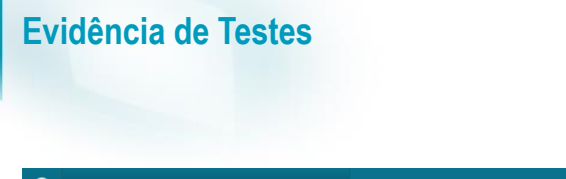

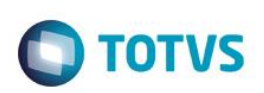

| TOTVS   Controle de Lojas       TOTVS 2 bits 7 Serviçes V5302. Tot 1 de X402018       Tetar / Herit 11/172         Exclusão N.F./Orcan. <ul> <li></li></ul>                                                                                                    | 0   | Excluir Nota Fiscal / Orçame | nto / Pedido [02.9.0 | 1012] ×              |             |       |     |            |      |         |                  |                                        |                        |     |       |
|----------------------------------------------------------------------------------------------------|-----|------------------------------|----------------------|----------------------|-------------|-------|-----|------------|------|---------|------------------|----------------------------------------|------------------------|-----|-------|
| Exclusão N.F./Orcan.                                                                                                    | TOT | TVS   Controle o             | de Lojas             |                      |             |       |     |            |      |         | TOTVS Série T Se | erviços MSSQL Top   1   08/            | 09/2016 Teste / Matriz | F11 | F12   |
| Important docume         Despinat         Quites Ações         Important docume         Personal         O Personal         Personal         Persona                                                                                                    | Exc | lusäo N.F./Orcam             | ı.                   |                      |             |       |     |            |      |         |                  |                                        |                        | Q.  | ×     |
| in orcamento         in Pacula in Nice         in Pacula in Nice         in Pacula in Nice         in Pacula in Nice         in Pacula in Nice         in CoOCart         in Pacula in Nice         in CoOCart         in Pacula in Nice         in CoOCart         in Pacula in Nice         in CoOCart         in Pacula in Nice         in CoOCart         in CoOCart <t< th=""><th>Įm</th><th>primir browse</th><th>Pesquisa</th><th><u>O</u>utras Ações</th><th>v</th><th></th><th></th><th></th><th></th><th></th><th></th><th>Pesquisar</th><th>٩</th><th>Fi</th><th>itrar</th></t<> | Įm  | primir browse                | Pesquisa             | <u>O</u> utras Ações | v           |       |     |            |      |         |                  | Pesquisar                              | ٩                      | Fi  | itrar |
| 000145         EEDF18         001         C05         0R/08/2016         1           000146         EEDF18         08/09/2016         1         1         1         1         1         1         1         1         1         1         1         1         1         1         1         1         1         1         1         1         1         1         1         1         1         1         1         1         1         1         1         1         1         1         1         1         1         1         1         1         1         1         1         1         1         1         1         1         1         1         1         1         1         1         1         1         1         1         1         1         1         1         1         1         1         1         1         1         1         1         1         1         1         1         1         1         1         1         1         1         1         1         1         1         1         1         1         1         1         1         1         1         1         1         1 <th></th> <th>No Orcament</th> <th>o 🕨 (</th> <th>Exclusão nf/orc.</th> <th>lota Fiscal</th> <th>Serie</th> <th>•</th> <th>Numero PDV</th> <th>▶ Op</th> <th>perador</th> <th>Dt.Emissao</th> <th>Sub Serie</th> <th>N. CGC/Car</th> <th>t.</th> <th>Ā</th>                                                                                                    |     | No Orcament                  | o 🕨 (                | Exclusão nf/orc.     | lota Fiscal | Serie | •   | Numero PDV | ▶ Op | perador | Dt.Emissao       | Sub Serie                              | N. CGC/Car             | t.  | Ā     |
|                                                                                                    | 0   | 000145                       | EEDF1                | Eegenda<br>8         |             |       | 001 |            | C05  |         | 08/09/2016       | ······································ |                        |     |       |
|                                                                                                    | 0   | 000146                       | EEDF1                | 8                    |             |       |     |            |      |         | 08/09/2016       |                                        |                        |     |       |
|                                                                                                    |     |                              |                      |                      |             |       |     |            |      |         |                  |                                        |                        |     |       |
|                                                                                                    |     |                              |                      |                      |             |       |     |            |      |         |                  |                                        |                        |     |       |
|                                                                                                    |     |                              |                      |                      |             |       |     |            |      |         |                  |                                        |                        |     |       |
|                                                                                                    |     |                              |                      |                      |             |       |     |            |      |         |                  |                                        |                        |     |       |
|                                                                                                    |     |                              |                      |                      |             |       |     |            |      |         |                  |                                        |                        |     |       |
|                                                                                                    |     |                              |                      |                      |             |       |     |            |      |         |                  |                                        |                        |     |       |
|                                                                                                    |     |                              |                      |                      |             |       |     |            |      |         |                  |                                        |                        |     |       |
|                                                                                                    |     |                              |                      |                      |             |       |     |            |      |         |                  |                                        |                        |     |       |
|                                                                                                    |     |                              |                      |                      |             |       |     |            |      |         |                  |                                        |                        |     |       |
|                                                                                                    |     |                              |                      |                      |             |       |     |            |      |         |                  |                                        |                        |     |       |
|                                                                                                    |     |                              |                      |                      |             |       |     |            |      |         |                  |                                        |                        |     |       |
|                                                                                                    |     |                              |                      |                      |             |       |     |            |      |         |                  |                                        |                        |     |       |
|                                                                                                    |     |                              |                      |                      |             |       |     |            |      |         |                  |                                        |                        |     |       |
|                                                                                                    |     |                              |                      |                      |             |       |     |            |      |         |                  |                                        |                        |     |       |
|                                                                                                    |     |                              |                      |                      |             |       |     |            |      |         |                  |                                        |                        |     |       |
|                                                                                                    |     |                              |                      |                      |             |       |     |            |      |         |                  |                                        |                        |     |       |
| 4<br>*<br>*<br>*                                                                                                    |     |                              |                      |                      |             |       |     |            |      |         |                  |                                        |                        |     |       |
|                                                                                                    |     |                              |                      |                      |             |       |     |            |      |         |                  |                                        |                        |     |       |
|                                                                                                    |     |                              |                      |                      |             |       |     |            |      |         |                  |                                        |                        |     |       |
|                                                                                                    |     |                              |                      |                      |             |       |     |            |      |         |                  |                                        |                        |     |       |
|                                                                                                    | •   |                              |                      |                      |             |       |     |            |      |         |                  |                                        |                        | Þ   | ¥     |
| MOSTRAR DETALHES A                                                                                                    | N   | IOSTRAR DETALHES 🔺           |                      |                      |             |       |     |            |      |         |                  |                                        |                        |     |       |

5. Note que voltará para aberto a venda, e na tabela SE3 a comissão gerada para o vendedor também será excluída

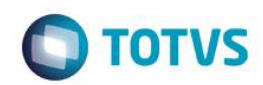

| S Excluir Nota Fiscal / Orçamento / Per | dido [02.9.0012] ×  |             |           |            |          |                  |                          |                      | ≅ 0       |
|-----------------------------------------|---------------------|-------------|-----------|------------|----------|------------------|--------------------------|----------------------|-----------|
| TOTVS   Controle de Lo                  | ojas                |             |           |            |          | TOTVS Série T Se | rviços MSSQL Top 1 08/09 | /2016 Teste / Matriz | F11   F12 |
| Exclusäo N.F./Orcam.                    |                     |             |           |            |          |                  |                          |                      | ۵ ×       |
| Imprimir browse Pesquis                 | sa <u>O</u> utras A | Ações 🔻     |           |            |          |                  | Pesquisar                | ٩                    | Filtrar   |
| No Orcamento                            | ▶ Cliente           | Nota Fiscal | ▶ Serie ▶ | Numero PDV | Operador | ▶ Dt.Emissao     | Sub Serie                | N. CGC/Cart          | <b>X</b>  |
| 000145                                  | EEDF18              |             |           |            |          | 08/09/2016       |                          |                      | ×         |
|                                         |                     |             |           |            |          |                  |                          |                      |           |
|                                         |                     |             |           |            |          |                  |                          |                      |           |
|                                         |                     |             |           |            |          |                  |                          |                      |           |
|                                         |                     |             |           |            |          |                  |                          |                      |           |
|                                         |                     |             |           |            |          |                  |                          |                      |           |
|                                         |                     |             |           |            |          |                  |                          |                      |           |
|                                         |                     |             |           |            |          |                  |                          |                      |           |
|                                         |                     |             |           |            |          |                  |                          |                      |           |
|                                         |                     |             |           |            |          |                  |                          |                      |           |
|                                         |                     |             |           |            |          |                  |                          |                      |           |
|                                         |                     |             |           |            |          |                  |                          |                      |           |
|                                         |                     |             |           |            |          |                  |                          |                      |           |
|                                         |                     |             |           |            |          |                  |                          |                      |           |
|                                         |                     |             |           |            |          |                  |                          |                      |           |
|                                         |                     |             |           |            |          |                  |                          |                      |           |
|                                         |                     |             |           |            |          |                  |                          |                      |           |
|                                         |                     |             |           |            |          |                  |                          |                      |           |
|                                         |                     |             |           |            |          |                  |                          |                      |           |
|                                         |                     |             |           |            |          |                  |                          |                      | ¥         |
| •                                       |                     |             |           |            |          |                  |                          |                      |           |
| MOSTRAR DETALHES 🔺                      |                     |             |           |            |          |                  |                          |                      |           |

### 2. Outras Evidências